## Login into CalTime

To access CalTime, visit the <u>CalTime web page</u> and select the ACCESS button located at the right of the webpage (do not create a bookmark). You will need to CalNet authenticate using your Calnet ID and passphrase. You can verify your user name and password using <u>Calnet Account Manager</u>.

## Access issues and system support

If you are experiencing issues logging into CalTime and are unable to perform a function in CalTime as expected, you may email <u>caltime@berkeley.edu</u>

- Locked out of CalTime? Follow these steps
- Google Chrome is the recommended browser however you
   may refer to <u>additional instructions</u>
- Please be aware HR system changes can impact your access And you may be directed to Berkeley regional services.

| Employee         | Employee tasks                                                                                          | Supervisor tasks                                                                               |  |  |  |  |
|------------------|----------------------------------------------------------------------------------------------------|------------------------------------------------------------------------------------------------|--|--|--|--|
| Туре             |                                                                                                    |                                                                                                |  |  |  |  |
| Monthly<br>Paid  | Record leave taken only<br>and must approve even<br>when there is no leave<br>and the timecard is blank | Review and approve timecard<br>(even when timecard is<br>blank) around the 5th of the<br>month |  |  |  |  |
| Biweekly<br>Paid | Report hours worked and leave taken                                                                     | Review and approve timecard every other Monday                                                 |  |  |  |  |

Access timecard approval deadlines and subscribe to CalTime google calendar. **Missed the approval deadline???** You cannot submit late timecards in CalTime. Please follow the <u>Berkeley</u> <u>Region Service Instructions</u>. For detailed instructions on how to use CalTime, please review the <u>exempt employee job aid</u>. You may also watch a <u>brief video</u>. For questions, please refer to FAQ or email caltime@berkeley.edu.

## HOW TO REVIEW AND APPROVE YOUR EMPLOYEES

- 1. Select biweekly or monthly pay period approval: You must click the drop-down arrow on the left and select monthly pay period approval to view monthly paid employes. Repeat all steps below if you supervise monthly and biweekly employees.
- 2. Verify pay period: Default is to look at prior pay period. Click on drop down to update period or click on calendar icon if needed.

| ★ Manage My Department Q                                                        |                                 |    |            |                      |                      |                          |                         |          |                   |          |         |          |
|---------------------------------------------------------------------------------|---------------------------------|----|------------|----------------------|----------------------|--------------------------|-------------------------|----------|-------------------|----------|---------|----------|
| Timecard Approval                                                               |                                 |    |            |                      |                      |                          |                         |          |                   |          |         |          |
| Prev                                                                            | Select Pay Period for Approvals |    |            |                      | Clear E              | Clear Exception Errors   |                         |          | Approve Timecards |          |         |          |
| Monthly Pay i                                                                   | Period Approval 👻               |    |            |                      |                      | Load                     | ed 12:30PM Previous Pay | Period   | • 🖬 м             | Ionthly  |         | Edit     |
| Image: Select All Rows     Column Selection     Filter     Timekeeping Approval |                                 |    |            |                      |                      |                          |                         |          | Go To             |          |         |          |
| Person ID                                                                       | Name                            | •  | Title Code | Employee<br>Approval | Supervis<br>Approval | Who Approved<br>Timecard | HCM Supervisor          | Vacation | Sick Lea          | Leave wi | Holiday | Other Pa |
| 10527747                                                                        | Bear, Oski                      |    | 003266     | ~                    |                      | Screen, Goldy            |                         |          |                   |          |         |          |
| 10737058                                                                        | Berkeley, Calvin                | Ŭ. | 003266     |                      |                      | Screen, Goldy            |                         |          |                   |          |         |          |

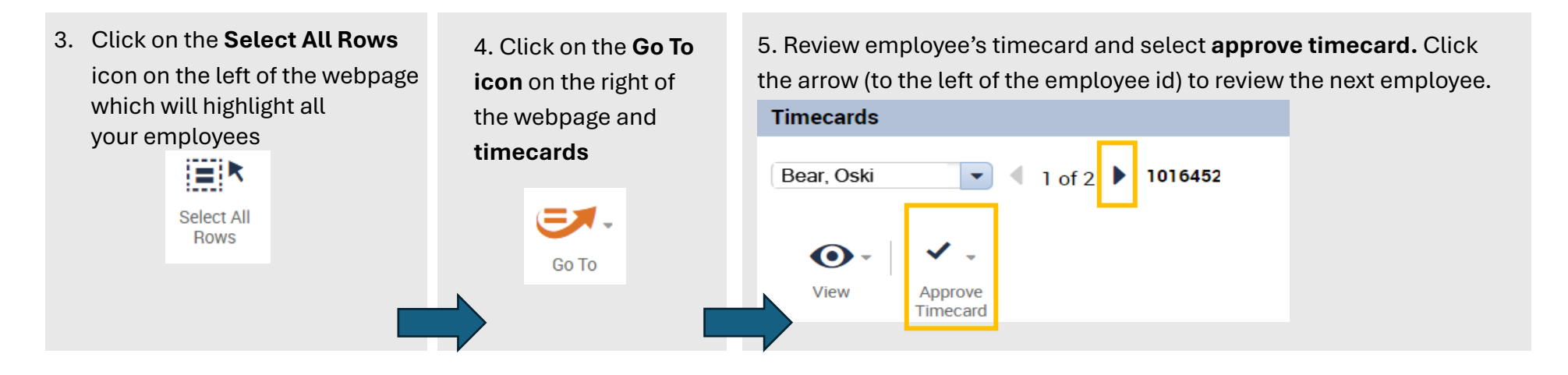

## TO CONFIRM YOU AND YOUR EMPLOYEE APPROVED

Navigate to **Manage my Department** and click on **Refresh.** A check mark should appear in the employee approval column and a 1 in the supervisor approval column. If there is no check mark in the employee approval column, the employee did not approve. For supervisors, there can be multiple approvers especially if the employee has multiple jobs. If you approve you will see a 1 in the supervisor approval column. A supervisor may access their own timecard by clicking on the plus icon and **my information**.

| ★ Manage My Department    Timecards   +                                                  |                |       |              |              |                          |                          |      |      |      |      |      |
|------------------------------------------------------------------------------------------|----------------|-------|--------------|--------------|--------------------------|--------------------------|------|------|------|------|------|
| Timecard Approval                                                                        |                |       |              |              |                          |                          |      |      |      |      |      |
| Prev Select Pay Period for Approvals     Clear Exception Errors                          |                |       |              |              |                          | Approve Timecards ? Clea |      |      |      |      |      |
| Monthly Pay Period Approval   Loaded 5:23PM Previous Pay Period   Monthly  Monthly  Edit |                |       |              |              |                          |                          | Edit |      |      |      |      |
| Select All Rows       Column Selection       Filter       Timekeeping       Approval     |                |       |              |              |                          |                          |      |      |      |      |      |
| Pers                                                                                     | Name 🔺         | Title | Empl<br>Appr | Supe<br>Appr | Who Approved<br>Timecard | HCM Supervisor           | Vaca | Sick | Leav | Holi | Othe |
| 1016                                                                                     | Chung, Lai Nei | 0046  | ~            | 1            | Rausse, Jerri            | Rausse, Jerri            |      |      |      |      |      |
| 1016                                                                                     | Nekmal, Sofia  | 0046  | ~            | 1            | Rausse, Jerri            | Rausse, Jerri            | 32.0 | 8.0  |      |      |      |